## 医中誌 Web

- 医中誌にアクセス
   本学図書館 HP「資料を探す」
   →「データベース検索(学内限定)」
   ⇒「医中誌 Web」をクリック
   医学
   (医中離Web」C 医学中央雑誌刊行会が提供するデータベースです。国内の医学、葉学、 世学、程識学等の関連分野の文献情報を検索できます。 ・利用マニュアル 図
- 2. 「学認認証はこちら」をクリック

| 🤔 医中誌Web |                                                                 | ?HELP | ➡ お問い合わせ |
|----------|-----------------------------------------------------------------|-------|----------|
|          |                                                                 |       |          |
|          | ログイン画面<br>こちらは医中球Web (法人版) のログイン画面です                            |       |          |
|          | ログイン<br>● 学想想度はこちら                                              |       |          |
|          | <ul> <li>● ログインでお取りの方</li> <li>● 面中誌パーソナルWebログインはこちら</li> </ul> |       |          |
|          |                                                                 |       |          |

3. 所属機関に「札幌市立大学」と入力、選択※複数候補が出てきたら「札幌市立大学(新)」を選択

| 所属機関の選択                           |             |
|-----------------------------------|-------------|
| サービス'upki-sp.jamas.or.jp'を利用するために | 認証が必要です     |
| 机幌市立大学                            | 1 選択        |
| 北海道                               | <u>リセット</u> |
| 札幌市立大学                            | ζ           |
| 札幌市立大学(新)                         |             |
| -                                 |             |
|                                   |             |
|                                   |             |

4. ユーザ名とパスワードに本学の認証 ID を入力、検索画面へ

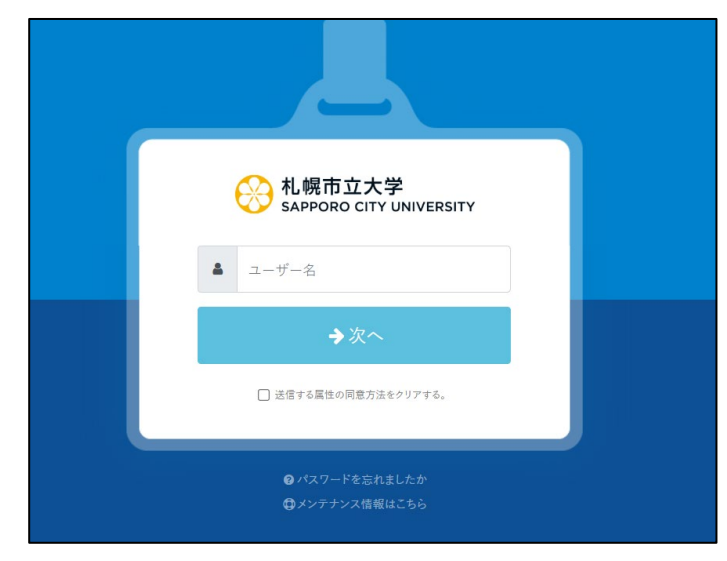

5. 希望する内容をラジオボタンで選択し、「同意する」をクリック、利用開始

| N. 県市立大学<br>SAPPORO CITY UNIVERSITY |                       |                         |  |
|-------------------------------------|-----------------------|-------------------------|--|
|                                     | あなたがアクセスしよ            | うとしているサービス              |  |
|                                     | 4                     |                         |  |
|                                     | 医中読<br>国内医学論文の二次      | は<br>Web<br>吹資料データベース   |  |
| サービスの利用に必要な情報                       |                       |                         |  |
| 属性                                  |                       | 値                       |  |
| organizationName                    |                       | Sapporo City University |  |
|                                     | 上記の情報がこのサービスに設        | ち信されます。同意しますか?          |  |
| 同意方法(選択してください)                      |                       |                         |  |
| ○ 次回ログイン時に再度確認します。 ●                | このサービスに送信した属性が変わった場合は | 再度確認します。 ○ 今後は確認しません。   |  |
| この設定はログインページのチェックボック                | スでいつでも取り消すことができます。    |                         |  |
|                                     | 〇同意する                 | ★拒否する                   |  |

2025.03 札幌市立大学図書館作成